# 한길TIS 특별 공동구매 주문신청서

#### ※ 주문신청 및 이용 방법

① 신청자 정보를 작성합니다. → ② 구매상품과 이용기간을 결정하신 후, 상품선택에 체크합니다. → ③ 선택하신 상품의 합계금액을 입금합니다. → ④ 주문신청서의 빨간색 부분을 확인하고, 빠짐없이 정확히 작성하신 후, 팩스 송부하시면 주문이 완료됩니다. ☞ 주문신청하신 다음날부터 선착순으로 연락을 드리고. 설치 및 이용안내를 해드립니다.

#### 1. 신청자 정보

| 세무사 등록번호 |               | 세무사 성명 |                  |
|----------|---------------|--------|------------------|
| 담당자 성명   | 담당자<br>e-mail |        | 남당자<br>밴드폰 ( ) - |

※ 공동구매 상품의 이용을 위해서는 세무포털(www.semuportal.com)홈페이지의 회원이어야 합니다. 아직 회원 가입을 하지 않으신 분은 먼저 세무포털에 회원가입을 하신 후 신청하여 주시기 바랍니다. ※ 기재하신 개인정보는 금번 공동구매 주문신청을 위한 용도로만 활용되어짐을 알려드립니다.

# 2. 상품선택 및 입금 안내

| 상품명           | 이용기간  | 가격(VAT 포함) | 판매가<br>대비<br>할인율 | 상품선택<br>('V'표로 체크) | 입금계좌                               |
|---------------|-------|------------|------------------|--------------------|------------------------------------|
| 한길보안백업        | 1년 이용 | 250,800원   | 24%              |                    | <u>신한은행</u>                        |
| (공동구매특가상품)    | 2년 이용 | 435,600원   | 34%              |                    | <u>140-008-689340</u><br>(されたいの)   |
| 세무라인 1년<br>2년 | 1년 이용 | 264,000원   | 20%              |                    | (안걸리아이에스)<br>※ 반드시 세무사<br>님의 등록번호와 |
|               | 2년 이용 | 462,000원   | 30%              |                    |                                    |
| 택스데스크         | 1년 이용 | 176,000원   | 20%              |                    | 이름이 통장에                            |
| (세무컨설팅리포트)    | 2년 이용 | 308,000원   | 30%              |                    | 씩히노록 보내수<br>시기 바랍니다.               |
| 총 합계금액(입      | 닠금금액) |            | 원(VAT포함)         |                    | (예: 12345홍길동)                      |

\* 하나의 상품에 대하여 1년 이용과 2년 이용을 중복하여 선택할 수 없습니다.

• 이용을 원하는 기간은 [ 년

☎ 전화문의 02-3487-0291.0468

☞ 뒷면을 참조하여 주시기 바랍니다.

3. 상품 내용 및 특징 소개

\* 2개 이상의 상품을 중복하여 신청 가능하며, 상품선택에 중복체크 후 합계금액을 입금하여 주시면 됩니다.

※ 입금 확인을 원하실 경우는 입금하신 다음날부터 유선전화로 확인가능하며, 세금계산서는 공동구매가 종료된 후

신청자 정보에 기재된 담당자의 e메일주소로 일괄발송해 드립니다.

(예 : 기존에 이용하던 타사 상품의 기간 만료일이 2014년 1월 15일인 경우 → 아래 공란에 이용을 원하는 기간을 2014년 1월 16일부터 1년간으로 기입 → 하길보안백업 공동구매 후 2014년 1월 16일부터 1년간 이용가능)

/

웜

일부터

FAX전송 0504-841-0053.0439

[년간]

★ 한길보안백업 구매자 중 기존 타사제품 이용자 분에 한하여 원하시는 기간으로 이용기간을 맞춰드립니다.

# 한길TIS 특별 공동구마 세무사님께 드리는 특별한 가격, 특별한 혜택!

# 공동구매 상품별 가격비교표 (월 이용요금 기준)

| 상품명                 | 정상가격                                          | 공동구매 할인특가                            | 타사 상품가격                                                     |
|---------------------|-----------------------------------------------|--------------------------------------|-------------------------------------------------------------|
| 한길보안백업              | 월 25,000원                                     | 1년 이용시 월 19,000원<br>2년 이용시 월 16,500원 | 월 <b>45,000</b> 원                                           |
| 세무라인                | 홈페이지 제작비 : 무료<br>홈페이지 운영비 : 월 <b>25,000</b> 원 | 1년 이용시 월 20,000원<br>2년 이용시 월 17,500원 | 홈페이지 제작비 : <b>600,000</b> 원<br>홈페이지 운영비 : 월 <b>50,000</b> 원 |
| 택스데스크<br>(세무컨설팅리포트) | 월 16,700원                                     | 1년 이용시 월 13,300원<br>2년 이용시 월 11,600원 | -                                                           |

# 한길보안백업 (공동구매특가상품)

# 상품 소개

• 세무사사무소의 서버에 설치되는 프로그램으로서 회계데이터를 매일매일 백업하여 IDC센터에 보관하고, 고객이 필요로 하는 경우 원하는 시점의 데이터를 복원해주는 솔루션

# 상품 구성

- 백업용량 : 30G(30G초과시 가장 옛날 이력 자동삭제) ※ 70%이상 고성능 압축백업이므로 실제용량 100G 이상 백업가능 예 : 사무실 서버데이터 100G -> 한길백업 저장시 약25G
- 방문없이 원격지원 설치 (원격지원으로도 모든 서비스 원활히 이용 가능)
- 자체복원 상품 (매뉴얼 제공 및 최초 1회 사용법 원격 안내)

# 상품 특징

- 지난 2년간 500여 세무사사무소에 설치되어 현재 원활하게 백업/복원서비스 운영
- 더존/뉴젠 등 모든 회계데이터 백업 가능
- 스케쥴백업, 원하는 시점 데이터 복원 등 타사 제품과 동일한 기능

# 세무라인(공동구매특가상품)

# 홈페이지 구축/운영

• '세무사랑2', '수임고객관리 프로그램'과 연동되는 홈페이지를 구축 및 운영해드립니다.

# 수임고객관리 프로그램

• 수임업체별 1:1게시판/업무이력관리/일정메모/미수관리 시스템 등 세무사사무소 업무에 필요한 모든 기능을 담은 프로그램을 제공합니다.

# 스마트폰용 앱

• 수임엄체 연락처, 미수현황 등 고객정보를 언제 어디서나 확인 할 수 있습니다.

# 다양한 관리 지원

• 문자서비스/이메일/인터넷 전화연동 등 다양한 커뮤니티 기능을 지원합니다.

# 택스데스크(세무컨설팅리포트)

# 택스데스크(개업회원 무료이용)

- 세무사사무소용 통합 업무관리 프로그램
- 문서관리/업무관리/거래처관리/일정관리/청구수금관리 등 효율적인 사무실 운영 지원
- 수임업체 경영컨설팅(성장성, 수익성, 생산성, 재무안정성 등 지표평가) 자료 제공

#### 세무컨설팅리포트(공동구매특가상품)

- 수임업체의 세적통계를 분석하여 수준높은 리포트 제공
- 세무조사리스크 분석, 경영분석 자료, 동업종통계, 전국 순위 및 부가율 등 업체 세무진단 및 컨설팅 리포트 제공